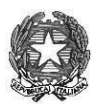

ISTITUTO COMPRENSIVO "DUCA D'AOSTA" NOVARA

Sede Legale: B.do Massimo d'Azeglio 1 - 28100 NOVARA (NO) C.F. 94065690037 - Cod. Mecc. NOIC826004 - Codice univoco: UF5C73 Tel. 0321/629022 - Sito: <u>https://icducadaostanovara.edu.it</u> E-mail: <u>noic826004@istruzione.it</u>

Comunicazione ai genitori

Novara, 09/09/2023 Ai Genitori dell'I.C. Duca d'Aosta Agli atti

### OGGETTO: PRIMO ACCESSO DA STUDENTE ALLA PIATTAFORMA G SUITE

Rivolto a tutti i nuovi alunni dell'Istituto Comprensivo Duca D'Aosta

Gentili Famiglie,

Tutti gli alunni dell'Istituto Comprensivo Duca D'Aosta, hanno un account G Suite for Education, che è di fatto una casella di posta di Gmail.

### Ha un formato del tipo cognome.nome@icducadaostanovara.edu.it.

Se vostro figlio si chiama, ad esempio: "Mario Rossi" gli sarà stato assegnato come indirizzo: <u>rossi.mario@icducadaostanovara.edu.it</u>

Se ha un doppio nome e/o un doppio cognome, ad esempio: "Niccolò Gabriele" di nome e "Schiavo D'Onofrio" di cognome, gli sarà stato assegnato come indirizzo: <u>schiavodonofrio.niccologabriele@icducadaostanovara.edu.it</u> <u>nessun accento e nessun apostrofo nei nomi e/o nei cognomi.</u>

I dati dell'account G Suite for Education, cioè il/i tuo/tuoi nome/i e cognome/i sono quelli inseriti nel registro elettronico.

### COME PROCEDERE PER IL PRIMO ACCESSO:

- 1. Aprire Google Chrome e accedere a Gmail
- 2. Se non si ha già una casella di posta Gmail, basta aprire una pagina di Google Chrome e in alto a destra cliccare sulla parola "Gmail"; diversamente basta scrivere sul motore di ricerca Google Chrome, la parola "Gmail", e cliccare il primo link proposto.
- 3. Se ci si connette da un computer e non si utilizza Gmail con altre caselle di posta personali è sufficiente inserire il nome utente dello studente (cognome.nome@icducadaostanovara.edu.it) e la password.
- 4. Se invece si utilizza già Gmail è molto probabile che il browser tenga in memoria i dati della casella abitualmente usata e che effettui il login automaticamente, entrando nella casella di posta personale. In questo caso è necessario fare il "logout". Quindi si dovrà scegliere "Utilizza un altro account" ed inserire i dati relativi alla

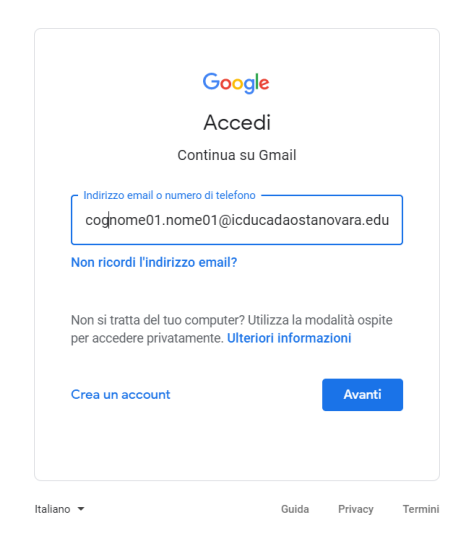

casella di posta della scuola.

5. <u>La password del primo accesso</u> è la parola **studente2!** dopo averla inserita, (come al punto 6) il sistema chiederà di inserirne una nuova che saprete solo voi. Non dovesse il sistema chiedervi in seguito il cambio password, potrete cambiarla voi seguendo le istruzioni riportate nelle ultime pagine di questa circolare.

| Nome01 Cog              | nome(     | )1      |
|-------------------------|-----------|---------|
| ognome01.nome01@icdu    | cadaostan | ovara 🚿 |
|                         |           |         |
| - Inserisci la password |           | S       |
|                         |           |         |
| Password dimenticata?   |           | Avanti  |
|                         |           |         |
|                         |           |         |
|                         |           |         |
|                         |           |         |

### 6. Si invitano studenti e genitori a leggere i Termini di Servizio di Google e le Norme sulla Privacy e in seguito

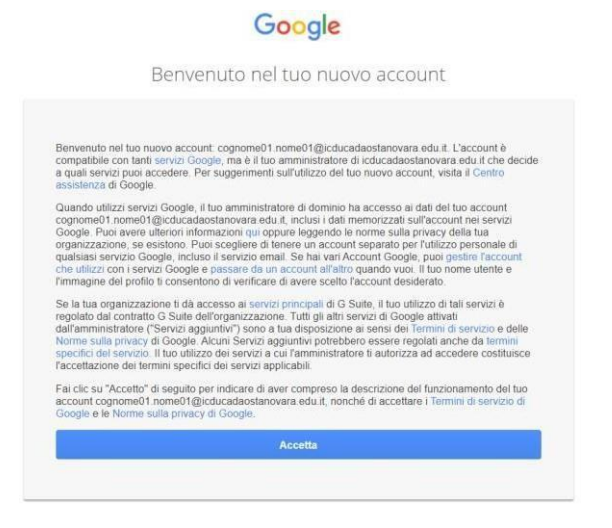

premere su "Accetta".

7. A questo punto sarà necessario cambiare la password di accesso e prenderne nota.

. 1

| Cambia la password di<br>cognome01 nome01@icducadaostanovara e                                                      | du it |
|----------------------------------------------------------------------------------------------------|-------|
| Leggi ulteriori informazioni sulla scelta di una password<br>sicura                                                 | Gane  |
| Scegli una nuova password sicura che non utilizzi per altri siti web.     Crea password     I     Conferma password |       |
| Cambia password                                                                                                    |       |

 8. Al primo ingresso nella propria casella Gsuite, troverete una mail di benvenuto.
E' assolutamente raccomandato controllare la casella di posta con regolarità.
<u>NB! Per la sicurezza degli allievi, gli account degli studenti possono SOLO ricevere ed</u> inviare mail da/a account appartenenti all'Istituto Comprensivo, cioè tutti quegli account che sono formati da @icducadaostanovara.edu.it

## Primo accesso con dispositivo mobile tablet/smartphone

E' fondamentale aggiungere all'app Gmail il proprio account Gsuite.

1) Scaricare l'app "Gmail" dal proprio store: Appstore per Apple o playstore Android

### Google

### 1. Aprire l'applicazione

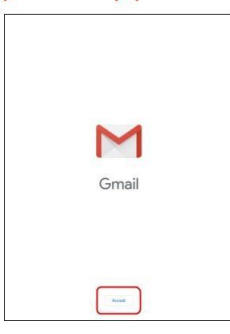

Se sul dispositivo l'applicazione non è utilizzata con altri account comparirà immediatamente la schermata per la procedura di accesso (vai a pagina 19)

### 1a. Applicazione già in uso

| Cen    | ca nella Posta                                                                   | C                |
|--------|----------------------------------------------------------------------------------|------------------|
| IN ARI | 81V0                                                                             |                  |
|        | Prova le notifiche solo per le email a priorità elevata                          |                  |
|        | Puoi cambiare la tua preferenza in qualsiasi momento dalle Impostazioni          |                  |
|        | Attiva No, grazie                                                                |                  |
| -      | ll team di Gmail                                                                 | 10-39            |
| U      | Scarica l'app ufficiale di Gmail                                                 |                  |
|        | Scarica l'app ufficiale di Gmail Le migliori funzionalità di Posta di Istituto C | omprensivo di 🏠  |
| -      | II team di Gmail                                                                 | 10:39            |
| U      | Suggerimenti per utilizzare la tua nuova casella di posta                        |                  |
|        | Ti diamo il benvenuto nella tua casella di Posta in arrivo Trova le email in u   | n lampo Con l' 🐕 |

Se il dispositivo sta già utilizzando un account google è possibile aggiungerne un secondo.

Entrando nell'applicazione identificare il proprio PROFILO (immagine o iniziale)

1b. Aggiungere un altro account

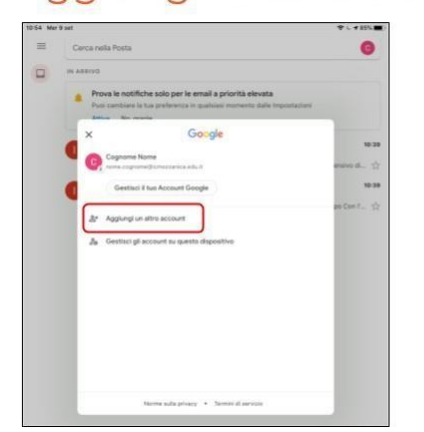

Toccando l'icona profilo si potrà aggiungere un ulteriore account

17

18

## 2. Aggiunta dell'account

| 1 | 10:37    | Mer 9 set               | ≑ ( 87% ■) |
|---|----------|-------------------------|------------|
|   | $\times$ | Aggiungi account        |            |
|   | 2        | 1                       |            |
|   | Imp      | osta email              |            |
|   | G        | Google                  |            |
|   | •        | iCloud                  |            |
|   | 08       | Outlook, Hotmail e Live |            |
|   | ٥        | Office365               |            |
|   | ۲        | Yahoo                   |            |
|   |          | Altro (IMAP)            |            |
|   |          |                         |            |
|   |          |                         |            |

## 3. Consentire l'accesso

| M       |                     |                                                                                 |  |
|---------|---------------------|---------------------------------------------------------------------------------|--|
| Imposta | email               |                                                                                 |  |
| G Goog  | gle                 |                                                                                 |  |
| iClou   | rd.                 |                                                                                 |  |
| Outle   | ook, Hotmail e Live |                                                                                 |  |
| 0 offic | æ365                |                                                                                 |  |
| 🔁 Yaho  | ю                   | "Gmail" desidera utilizzare<br>"google.com" per eseguire                        |  |
| 🖾 Altro | (IMAP)              | l'accesso<br>L'app e il sito web potranno<br>condividere informazioni su di te. |  |
|         |                     | Annulla                                                                         |  |

Consentire a google di aprire la schermata di accesso

# 4. Inserire la mail

E PASSWORD studente2! Come indicato nelle prime pagine.

| 100        | Contractor 1  | The state of state and a second state                                       | 1.1.1.1.1.1.1.1.1.1.1.1.1.1.1.1.1.1.1.1. |  |
|------------|---------------|-----------------------------------------------------------------------------|------------------------------------------|--|
| M          | Annula        | accounts.google.com                                                         | W C                                      |  |
| mposta em  |               |                                                                             |                                          |  |
|            |               | Google                                                                      |                                          |  |
| G Google   |               | Accedi                                                                      |                                          |  |
| Gilloud    | Utilizza      | il tuo Account Google. Accederai anche<br>Google nelle tue app e in Safari. | ai servizi                               |  |
| Outlook,   | nome.co       | si o numero di lolebro<br>gnome@icmozzanica.edu.id                          |                                          |  |
| Office36   | Non riserti I | 'indirizzo email?                                                           |                                          |  |
| Yahoo      | Crea un acc   |                                                                             | Avanti                                   |  |
| 🖾 Altro (M |               |                                                                             |                                          |  |
|            |               |                                                                             |                                          |  |
|            |               |                                                                             | đ                                        |  |

20

19

NB! Per la sicurezza degli allievi, gli account degli studenti possono SOLO ricevere ed inviare mail da/a account appartenenti all'Istituto Comprensivo, cioè tutti quegli account che sono formati da @icducadaostanovara.edu.it

## Google Suite cambio password se il sistema non lo richiede al primo accesso.

Cambio Password Quando il sistema al primo accesso non chiede di immettere una nuova password.

1. Accedere al proprio account cognome.nome@icducadaostanovara.edu.it come

da istruzioni

2. E' possibile che non richieda il cambio password, ma che vi troviate direttamente all'interno della vostra mail Gsuite.

### 2. Cliccare sul simbolo G Suite in alto a destra

| = M Gmail                                                              | Q in:sent               | × •                                          | ③ III G Suite 🕡                                    |
|------------------------------------------------------------------------|-------------------------|----------------------------------------------|----------------------------------------------------|
| Scrivi Posta in arrivo Speciali Postolipati Inviati Bozze Altro uggero | □ •                     | Nessun messaggio inviato. Im/ane uno adesso! | *                                                  |
| Nessuna chat recente<br>Trizane una nuova                              | Speane unifizzate: 0 GB | Numm del programma<br>Powend hy Google       | Ultima attività dell'account: 1'ora fa<br>Dettogli |
| 主 <b>の</b><br>戦 2日 <mark>1 20 1 4</mark>                               | <u>B</u> <u>4</u>       |                                              | ,×<br>, k <sup>R</sup> ∧ <b>10</b> ≪ 4014 🖬        |

3. Cliccare su "Gestisci il tuo Account Google" nel menù a tendina

| M Gmail                                    | Q, in:sent              | × +                                           | ⑦ III G Suite                                                                |
|--------------------------------------------|-------------------------|-----------------------------------------------|------------------------------------------------------------------------------|
| Cashul                                     | 0. c :                  |                                               | Questo account è gestito da icceretolo.istruzionee<br>Ulteriori informazioni |
| JUNI                                       |                         | Nessun messaggio inviato. Inviane uno adesso! |                                                                              |
| Posta in arrivo                            | 3                       |                                               |                                                                              |
| Speciali                                   |                         |                                               |                                                                              |
| Posticipati                                |                         |                                               |                                                                              |
| Inviati                                    |                         |                                               |                                                                              |
| Bozze                                      |                         | _                                             | @icceretolo.istruzioneer.it                                                  |
| Anto                                       |                         |                                               | Gestisci il tuo Account Google                                               |
| ruggero -                                  | F                       |                                               | 7/                                                                           |
|                                            |                         |                                               | 봅⁺ Aggiungi un altro account                                                 |
|                                            |                         |                                               | Esci da tutti gli account                                                    |
|                                            |                         |                                               | Norme sulla privacy · Termini di servizio                                    |
| Nessuna chat recente<br>Iniziane una nuova | Spazio utilizzato: 0 GB | Norme del programma<br>Powered by Google      | Dettoph                                                                      |
|                                            |                         |                                               |                                                                              |

#### 4. Cliccare su "Sicurezza" sul menu di sinistra

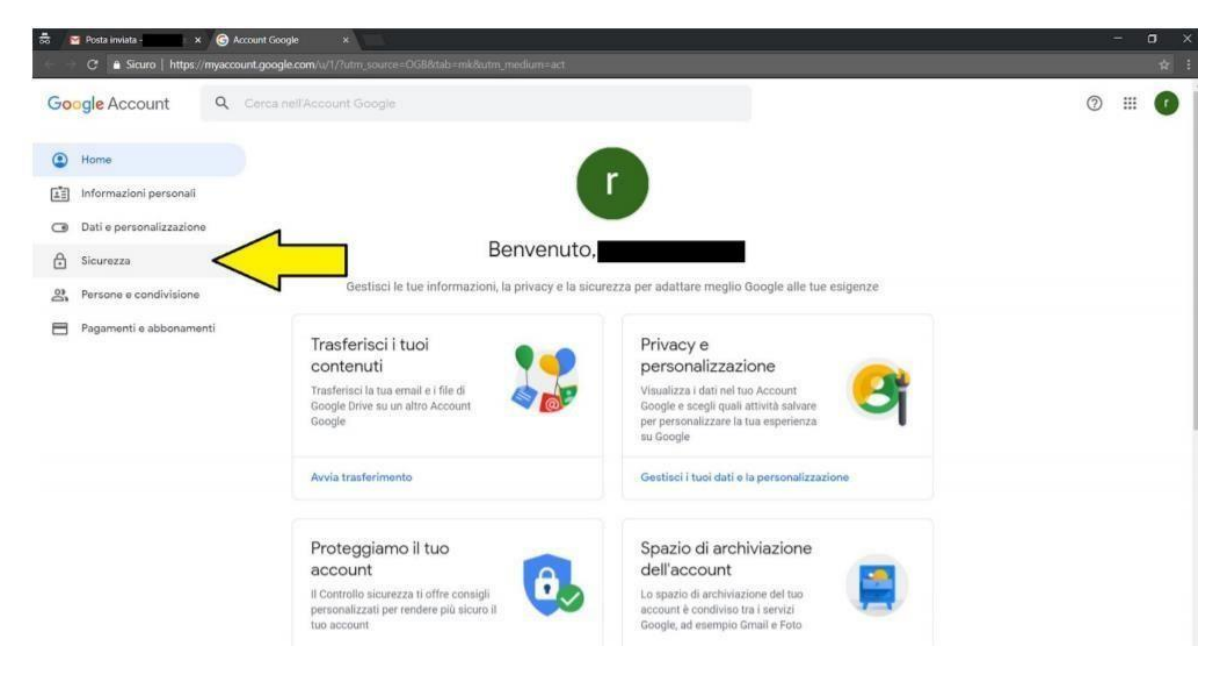

### 5. Cliccare su "Password" in mezzo alla pagina

| Home                     | Sicurezza                                                                                             |  |
|--------------------------|----------------------------------------------------------------------------------------------------|--|
| Informazioni personali   | Impostazioni e consigli per contribuire a mantenere sicuro il tuo account                             |  |
| Dati e personalizzazione |                                                                                                    |  |
| Sicurezza                | Proteggiamo il tuo account<br>Il Controllo sicurezza ti offre consigli personalizzati per rendere più |  |
| Persone e condivisione   | sicuro il tuo account                                                                                 |  |
| Pagamenti e abbonamenti  | Inizia                                                                                                |  |
|                          | Accesso a Google                                                                                      |  |
|                          | Password Utima modifica: 18.47                                                                        |  |
| -                        |                                                                                                    |  |

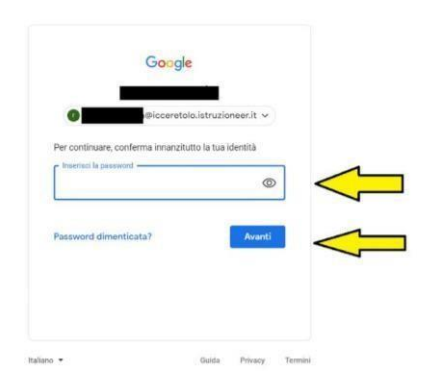

6.Digitare la password utilizzata per entrare (studente2!) e premere "Avanti"

7. Inserire la nuova password (almeno 8 caratteri, complicata, non utilizzata in altri siti) diversa da quella precedente nei due box e cliccare su "Cambia la Password"

| Sceoli una pa                         | sword efficace e non riutiliz                                                                   | zarla per altri account. Ulteriori informazioni                         |     |
|---------------------------------------|-------------------------------------------------------------------------------------------------|-------------------------------------------------------------------------|-----|
| Se cambi la p<br>inserire la nuc      | issword verrai disconnesso<br>va password su tutti i dispos                                     | da tutti i tuoi dispositivi, incluso il tuo telefono, e dovra<br>itivi. | ii. |
|                                       | world                                                                                           | 8                                                                       |     |
| Sicurezza                             | della password: Ruono                                                                           |                                                                         |     |
| Utilizza al<br>password<br>il nome de | neno 8 caratteri. Non utilizzi<br>di un altro sito o troppo ovvi<br>I tuo animale domestico. Pe | are una<br>a, come<br>rché?                                             |     |
| Conferma e                            | iova password                                                                                   | ND .                                                                    |     |
|                                       |                                                                                                 | ~                                                                       |     |

Questa, d'ora in poi sarà la vostra password per accedere al vostro account G suite.

Si ringrazia l'istituto Ceretolo per le immagini.